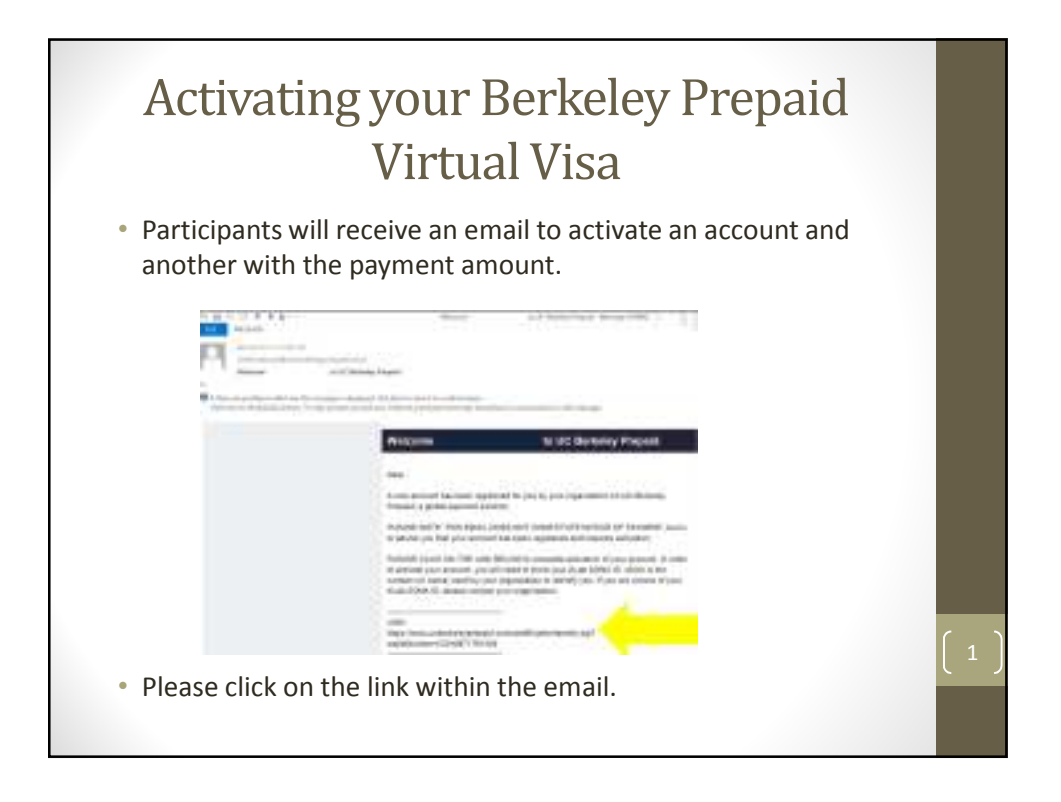

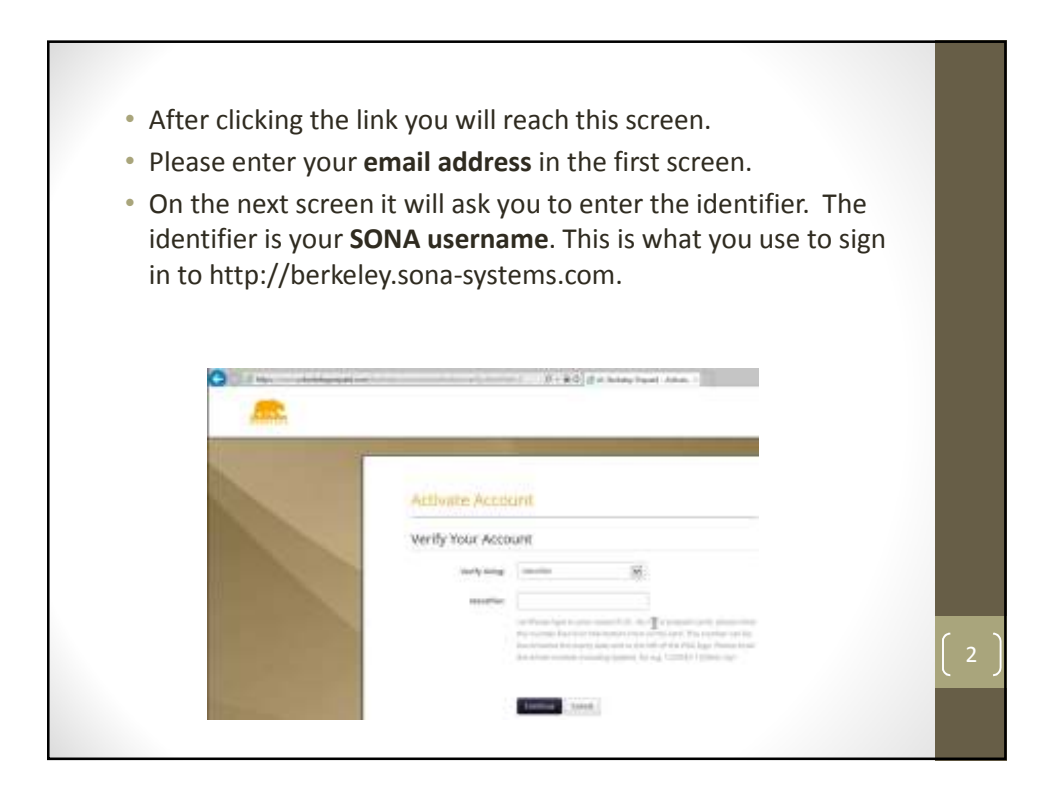

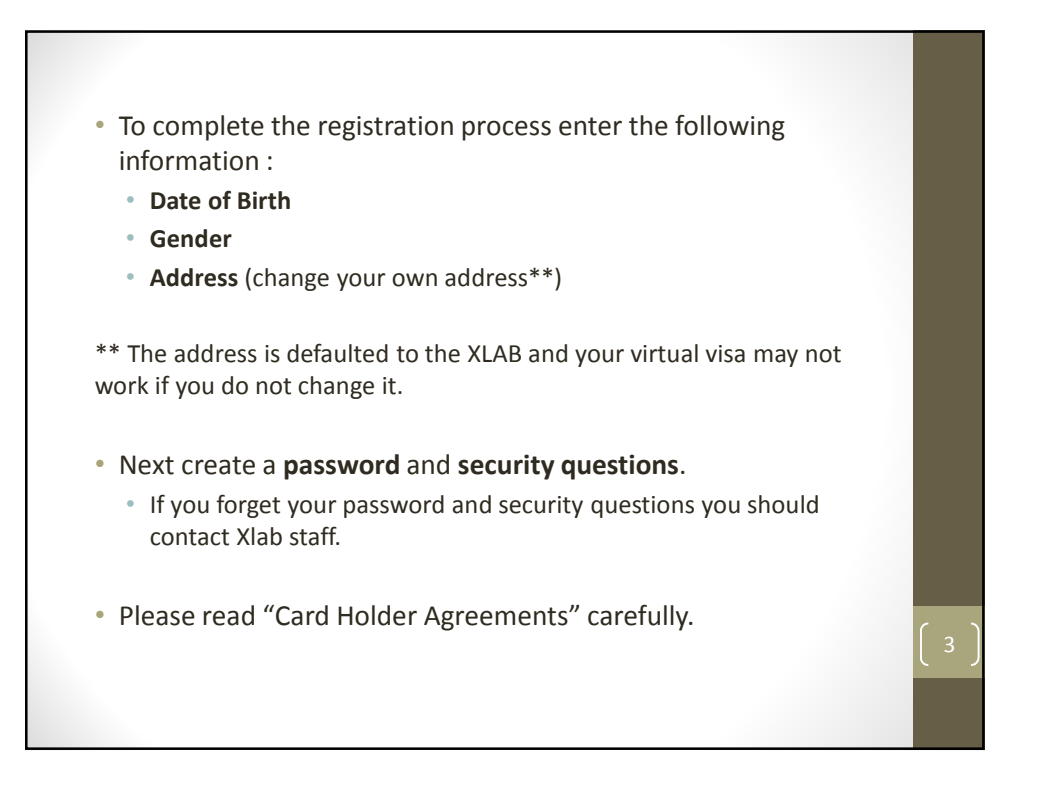

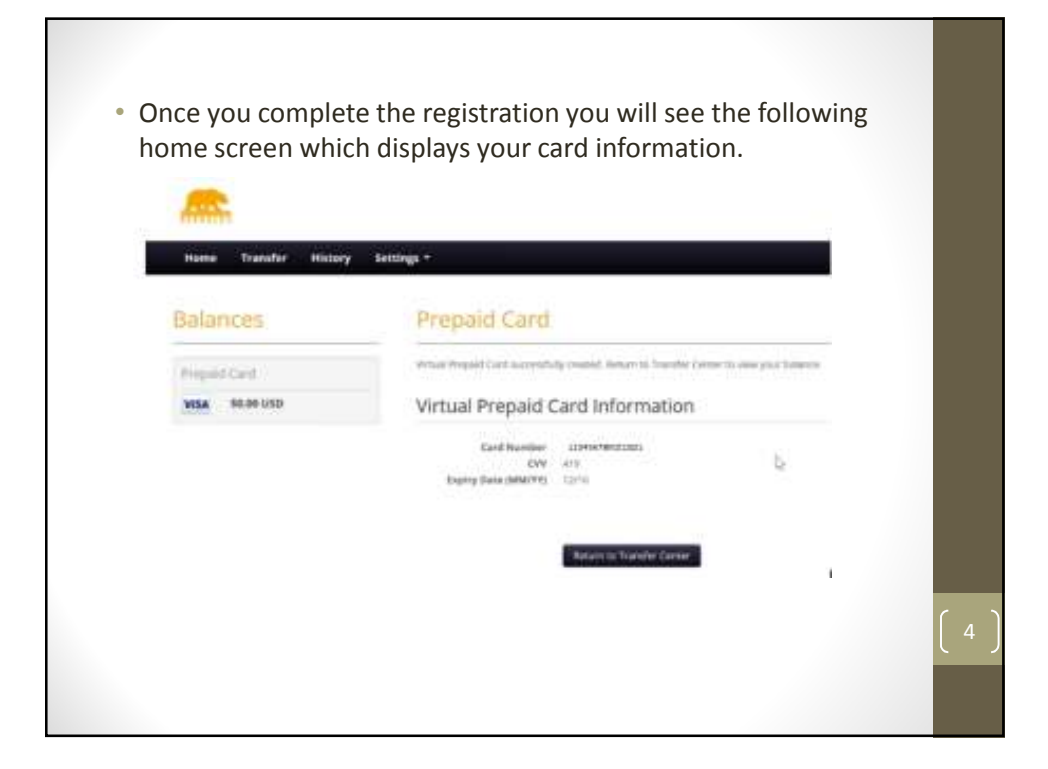

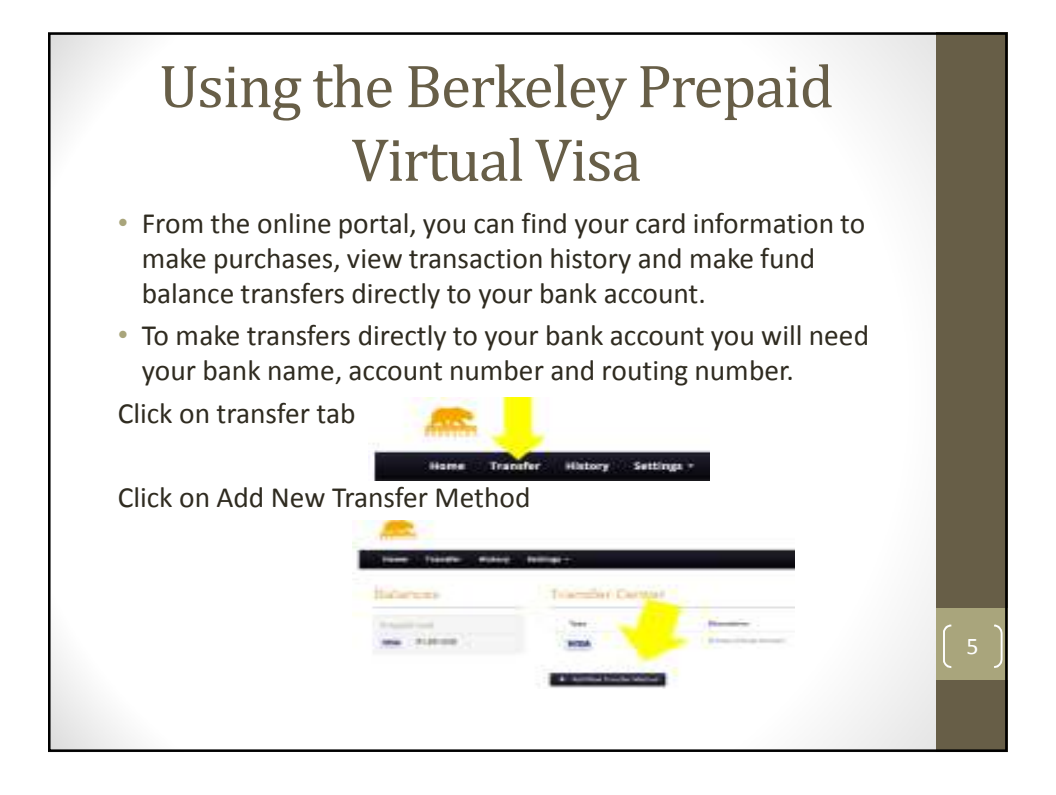

| Enter Bank Account information:                                                                                                    |                                                 |
|----------------------------------------------------------------------------------------------------|-------------------------------------------------|
| Summer Desinity                                                                                                    |                                                 |
|                                                                                                    |                                                 |
| Second Second Se |                                                 |
| American Control of Control of Co |                                                 |
|                                                                                                    |                                                 |
| AAREN                                                                                                    |                                                 |
|                                                                                                    |                                                 |
| • Allow 1 to 3 business days for the transfer to take place.                                                                                                    |                                                 |
| <ul> <li>Virtual Card to Bank transfers are subject to a \$1.50 service<br/>fee.</li> </ul>                                                                                                    |                                                 |
|                                                                                                    | $\left( \begin{array}{c} 6 \end{array} \right)$ |
|                                                                                                    | ſIJ                                             |
|                                                                                                    |                                                 |
|                                                                                                    |                                                 |

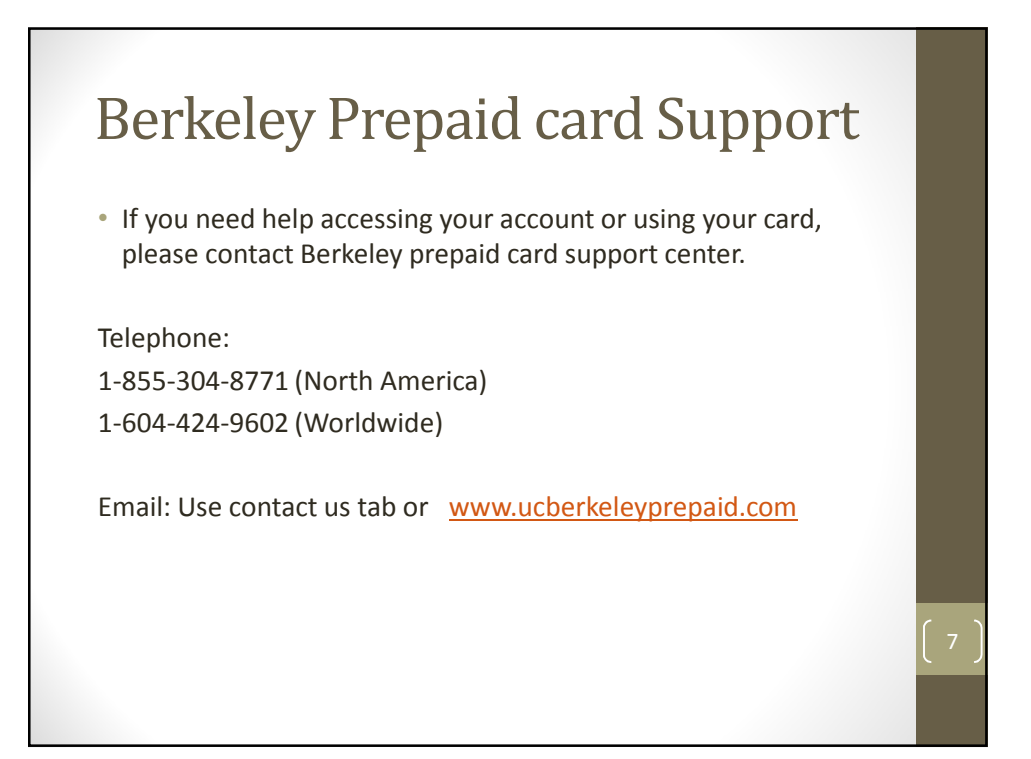